## 新版助理約(進)用管理系統常 見Q&A

研究發展處 2025.04.01 Q1:新版助理約(進)用管理系統路徑在哪?

A1:新版助理約進用系統路徑在校務系 統→助理約(進)用管理系統。

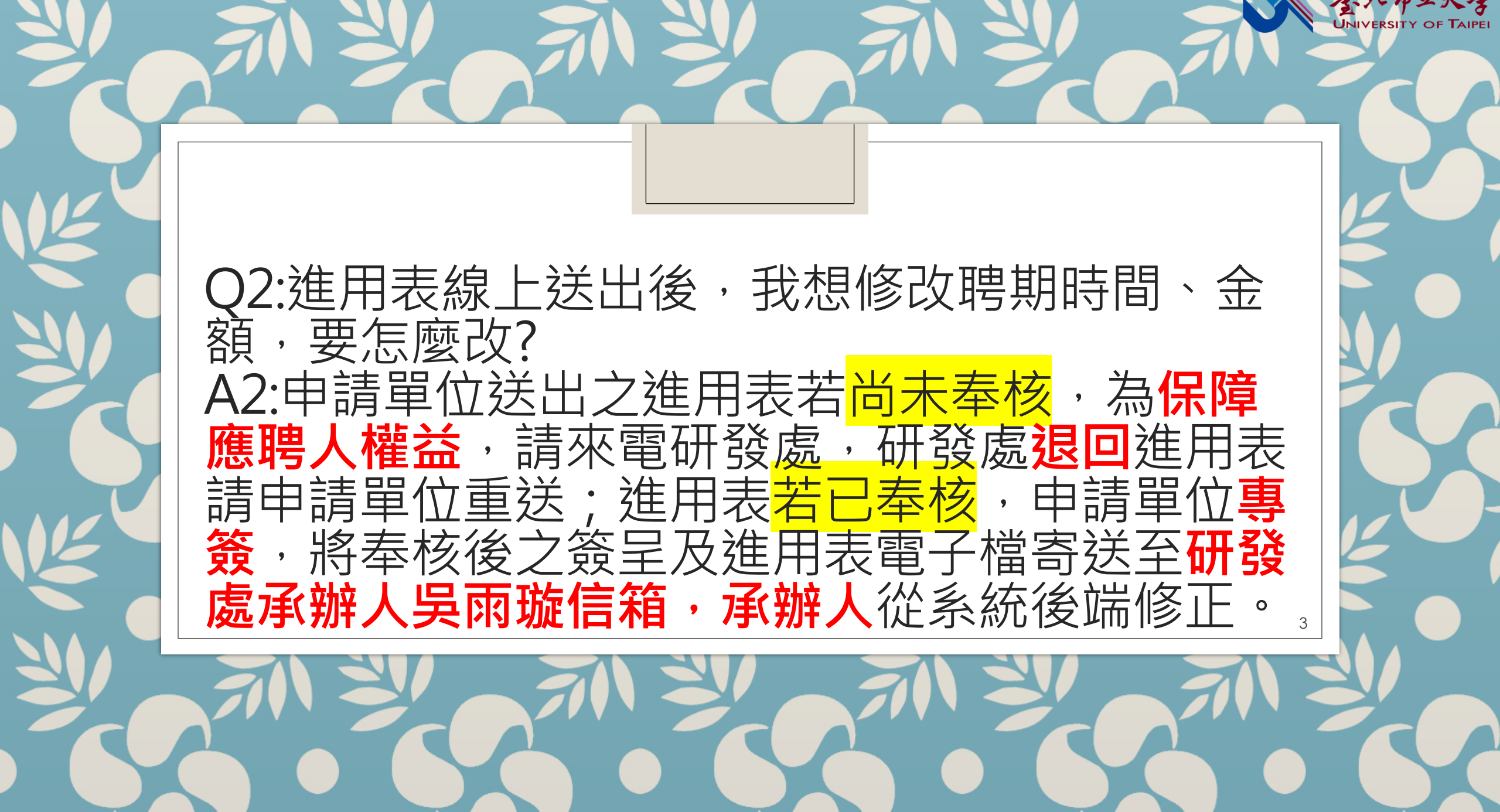

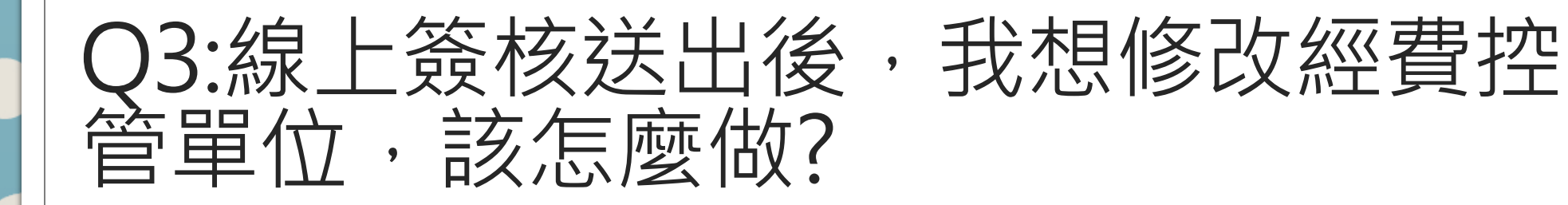

A3:請簽核主管<mark>退回</mark>給進用表申請單位 更改後送出重新跑進用流程。

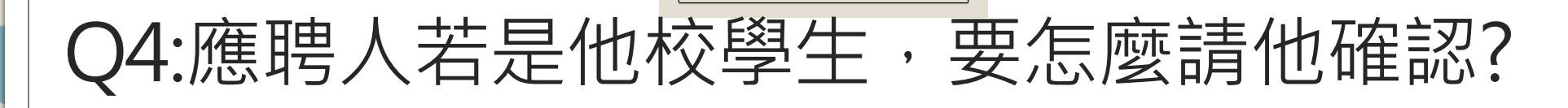

A4:校務系統**訪客登錄帳號:GUEST,密碼:123** 登錄並確認是否已安裝讀卡驗證程式 SKYCLIENTVALIDAPP,開啟讀卡驗證程式, 插入卡片並進行身分驗證(卡片一樣為自然人 憑證或是健保卡)。

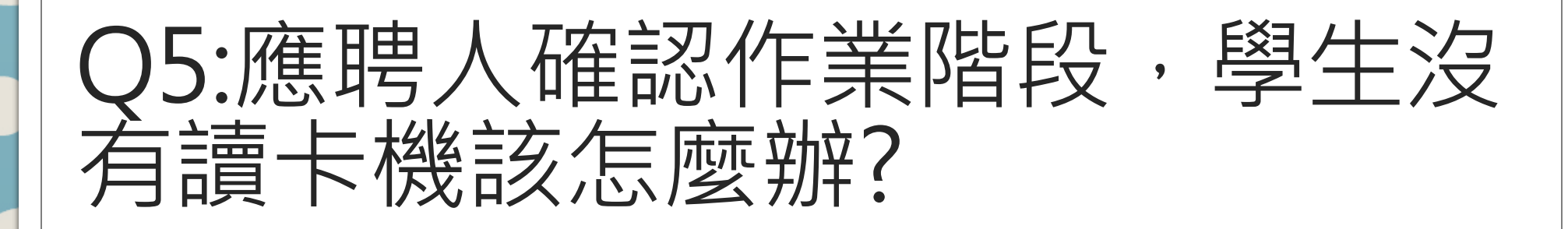

A5:請申請單位協助借用讀卡機給 學生。 Q6:應聘人確認完成後,我找不到進用表?我這樣完成進用流程了嗎?

A6:確認完成後,進用表**再次送回**承辦人進行資料確認,按編輯,確認進用表內容,點選契約書,勾選我同意後送出,系統自動於承辦人確認時間押上當天日期。確認完成後,點選送簽核流程進行線上簽核。

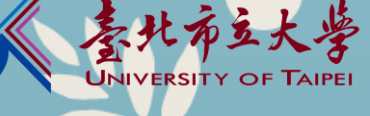

# Q7:線上簽核送出後,要提醒長官按送出,我覺得很麻煩,系統可以提醒嗎?

#### A7:登入校務系統後,校務系統有設定 提醒簽核如截圖:

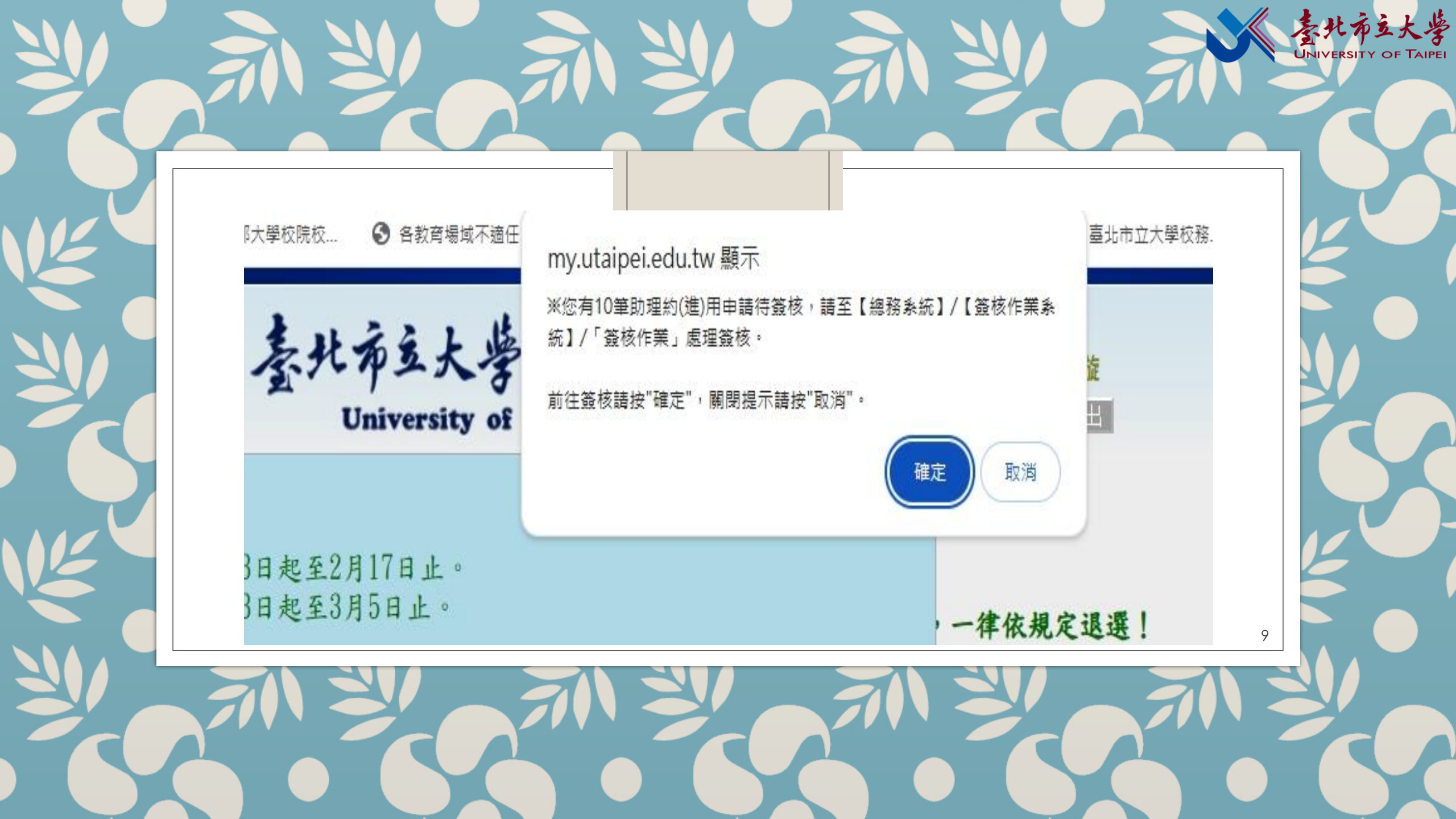

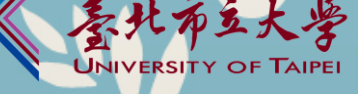

### Q8:為什麼應聘人確認要用健保卡或是 駕照,不能不要簽就送下一關嗎?<mark>這樣</mark> 比較方便?

A8:系統電子化推動電子核章,簽名為 維護應聘人權益。

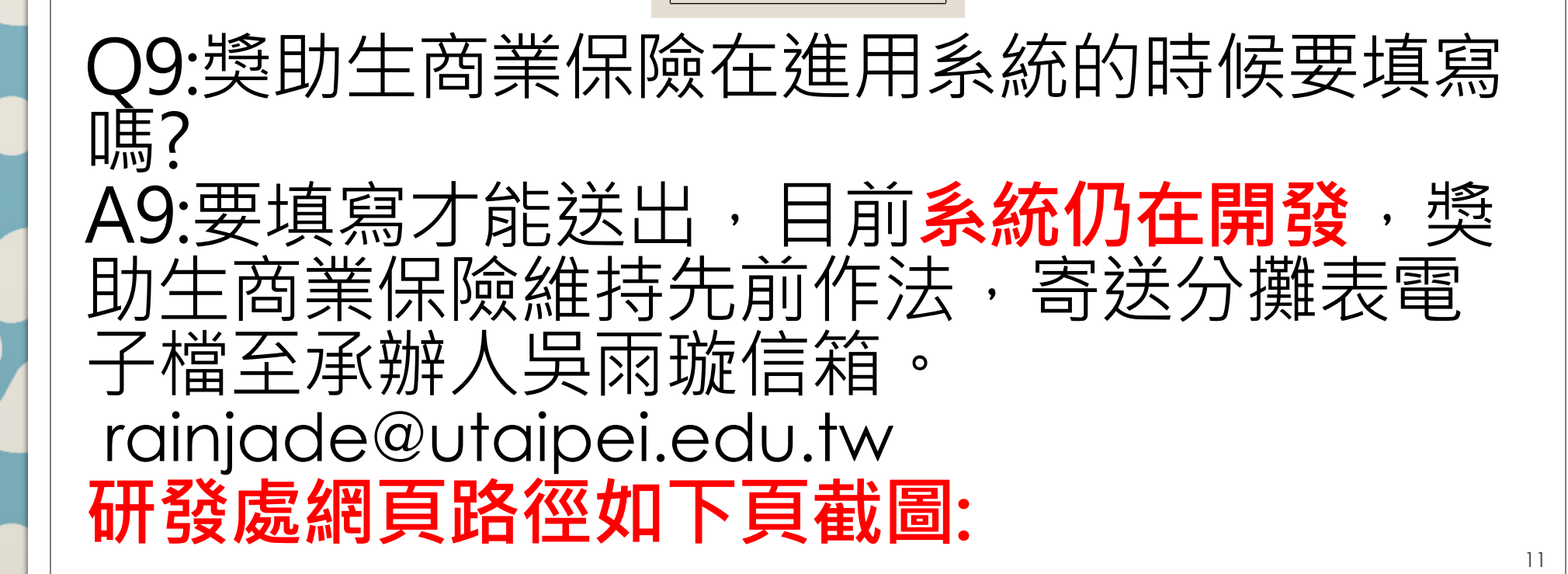

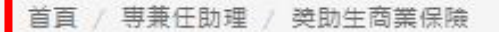

- 關於本校辦理商業保險之對象,依本校「臺北市立大學獎助生與勞僱型兼任助理權益保障處理要點」,包含「研究獎助生、附服務 負擔助學生」二類獎助生。其所需經費由<u>原經費來源及核定之計畫經費</u>支付。
- 114年度商業保險由兆豐產物保險公司辦理 相同投保期間需5人以上始得送件 •
- 為統一辦理獎助生商業保險,以維護獎助生權益並兼顧本校保費支出,請各用人單位/計畫主持人依下列流程辦理:
  - 於進用前,事先於本校助理約(進)用系統查詢是否已辦理商保, 以避免重複加保。若已加保,請於「進用表/商業保險」處註明。
  - 2. 於本組送件日前,送達進用表,並填具商保與支出分攤表所需表格電子檔(空白檔案請至「研發處網站/專兼任助理專區/獎助 生商業保險」下載)寄至rainjade@utaipei.edu.tw。
  - 3. 若撤銷進用,請於本組送件日前,告知本組,否則商保經費仍須予以支用。
  - 4. 進用表奉核後,請下載電子檔寄至rainjade@utaipei.edu.tw以備查。
- 本組規劃商業保險送件期程分為三類:
- 1. 年度方式:本組送件日為前一年12月25日
- 建請各用人單位/計畫主持人於每年一月前,預先評估當年度進用人員,以最佳保費支出之方式進用。舉例試算如下: A生預估加保期間為1-12月,則保費為147元。(★最佳方式) B生預估加保期間為1-6、9-12月,則保費為96+66=162元。 C生預估加保期間為每月加保,則保費為22\*12=264元。
- 月份方式:本組送件日為加保月份前3個工作天送件 若有無法於前一年預估之進用,則以此方式辦理。 亦請評估以最佳保費支出之方式進用。
- 下半年核定之國科會計畫:本組送件日為8月29日送件 採多月份統一投保。

\*提醒\*進用計畫案人員協助計畫執行,請於實際進用日期前完成進用程序。

附件一:商保與支出分攤表所需表格電子檔(無須印出紙本,電子檔送研發處兩璇即可)

附件二:114年度兆豐產物獎助生商業保險費率表

12

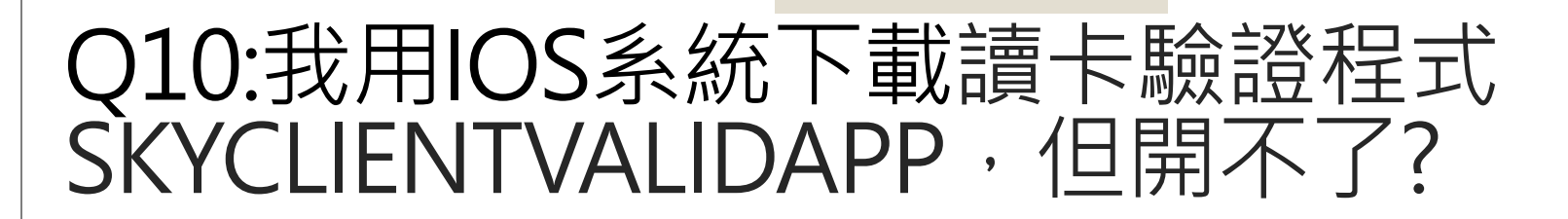

A10:已與計網中心確認過,若用IOS系統讀取 會要綁定MAC型號,MAC型號很多,需要大 量經費,目前是用WINDOWS系統讀取。

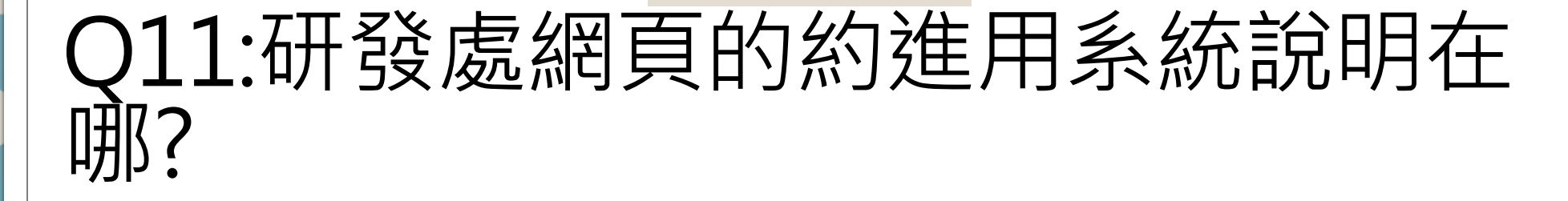

A11:研發處網頁->專兼任助理->約進 用系統(如下頁截圖)。

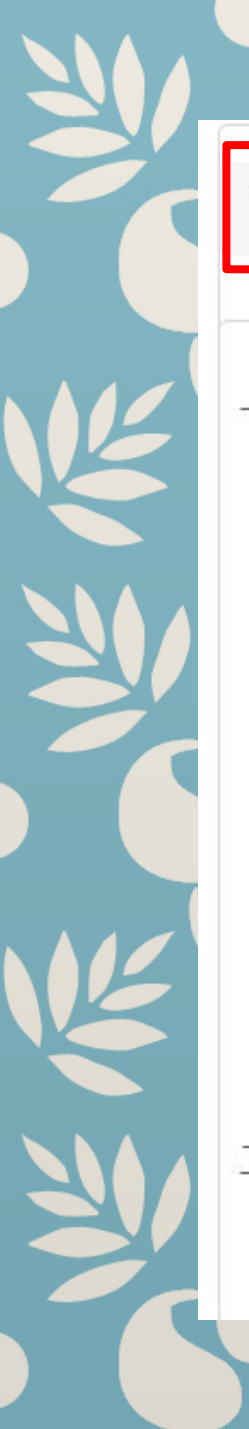

首頁 / 專兼任助理 / 約(進)用系統(已併入校務系統)

新助理約(進)用管理系統已於114/2/10併入校務系統。
 校務系統網址:

https://my.utaipei.edu.tw/utaipei/index\_sky.html

#### 本校教職員生

帳號:校務系統帳號

密碼:校務系統密碼

#### 非本校教職員生

帳號:guest

密碼: 123

二、新助理約(進)用管理系統操作手冊請參閱連結:

https://drive.google.com/drive/folders/1Nf4UewuehZWBCUyB88rehvl2U9ehX08A?usp=sharing

15

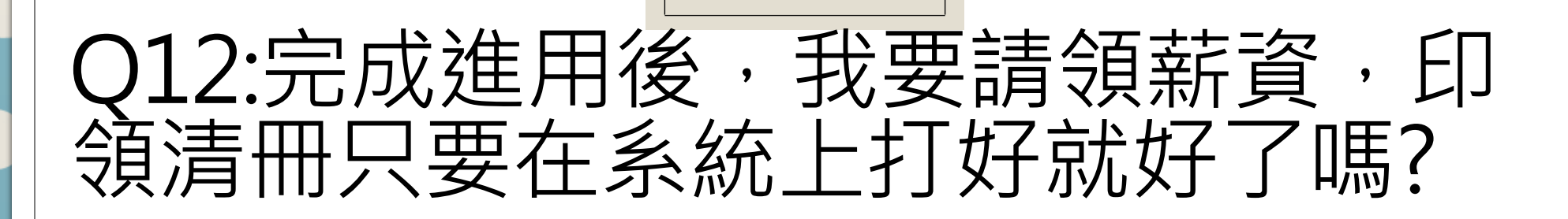

## A12:目前請領薪資仍維持紙本流程。

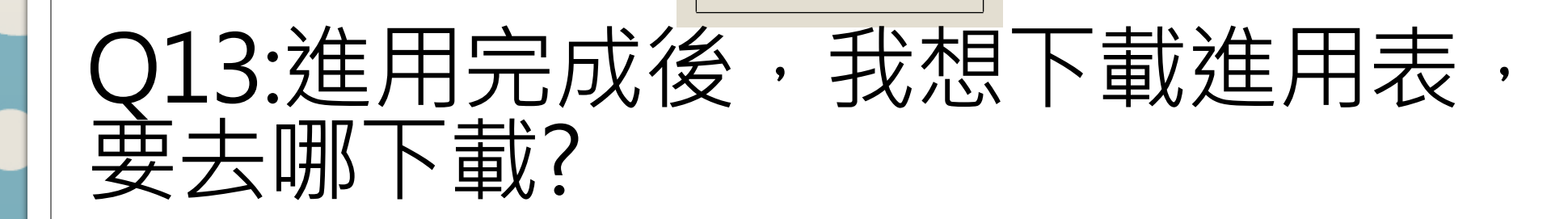

A13:。查詢已進用之人員,點選列印 開啟進用表後,按下載此檔案(如下頁 截圖)。 my.utaipei.e... / appall\_...14150140 ~

| 姓名            |                                                                                | 身分證字號                                                                                 |                                                          | 出生年月日                                                   |                                                                  | 手機                               |
|---------------|--------------------------------------------------------------------------------|---------------------------------------------------------------------------------------|----------------------------------------------------------|---------------------------------------------------------|------------------------------------------------------------------|----------------------------------|
| 日前自公          | ● 本校學生 ○ 他校學生<br>就讀學校:臺北市立大學                                                   |                                                                                       | 是否身心障礙                                                   | ○ 是● 否                                                  | 是否原住民<br>(附相關證明文件影本)                                             | ○是 ●否                            |
| 日刑牙刀          |                                                                                |                                                                                       | 是否為計畫主持,<br>血親、姻親?                                       | ○是 ● 否                                                  |                                                                  |                                  |
| 約(進)用情形       | <ul> <li>新約(進)用</li> <li>續用</li> <li>變更計畫</li> </ul>                           |                                                                                       | 最高學歷                                                     | <ul><li>○ 高中</li><li>○ 五專</li></ul>                     | <ul> <li>○ 高職</li> <li>○ 二</li> <li>● 學士</li> <li>○ 碩</li> </ul> | 專 ○ 三專<br>士 ○ 博士                 |
| 約(進)用起訖<br>日期 | 114/03/01 趙                                                                    | 至 114/07/31 止                                                                         | ·<br>。(計畫執行完成                                            | ,<br>或停止時即終止                                            | :約(進)用關係)                                                        |                                  |
| 工作酬金          | ○ 月薪 ○ 日薪                                                                      | ● 時薪 一小時 190 元                                                                        | • 預估每月 10,640                                            | 元                                                       |                                                                  |                                  |
| 經費來源          | 計畫(<br>計畫主持:<br>計畫核定編號:<br>計畫名稱:<br>計畫起說:1<br>核定文號:3                           | (大) (1)<br>(中学校)<br>(1)<br>(1)<br>(1)<br>(1)<br>(1)<br>(1)<br>(1)<br>(1)<br>(1)<br>(1 | :動創新創業教育計<br>U號                                          | 畫<br>核定日期:                                              | 113/06/06                                                        |                                  |
| 依據            | <ul> <li>● 科技部補助調</li> <li>● 教育部補助及</li> <li>● 受補助委辦構</li> <li>● 其他</li> </ul> | 導題研究計畫助理人員約月<br>2委託研究計畫經費處理注<br>週期用人規定                                                | 目注意事項<br>E意事項                                            |                                                         |                                                                  |                                  |
| 商業保險          | ✓ 各用人單位/a<br>一、依「臺北<br>學或服務等活<br>保商業保險方<br>二、統一參加                              | 畫主持人、獎助生,已詳<br>市立大學獎助生與勞僱型<br>動期間,除原有學生團體<br>式增加其保障範圍,所需<br>商保者,請填寫商保與支               | 開以下內容,並同<br>兼任助理權益保障<br>保險外,各用人單<br>經費由原經費來源<br>出分攤表所需表格 | ]意依要點規定辦<br>處理要點」第六<br>[位信計畫主持人版<br>[及核定之計畫經<br>電子檔(至研發 | 理:<br>點規定:針對各類獎助<br>参照勞動基準法規定<br>費支付。<br>處網站下載),電子檔              | 1生從事相關研究、素<br>職業災害補償額度以<br>1寄研發處 |

二證明文件影本(健保卡或駕照)。

18

素北市立大学 UNIVERSITY OF TAIPE

共ٵ

ē

•••

⊥

Q

ID

|                                                                              |             | 3                                  |     |                    | Y         |           |              |            |     |                                 | UNIVERSITY                                                | 5大义<br>OF TAIP |
|------------------------------------------------------------------------------|-------------|------------------------------------|-----|--------------------|-----------|-----------|--------------|------------|-----|---------------------------------|-----------------------------------------------------------|----------------|
|                                                                              | Ç<br>÷I     | )14:≵<br>≖ <i>≖</i>                | 生用デ | 己月                 | 式後        | ؤ,<br>₹+★ | 言            | 間費         | 更從明 | 9ß                              |                                                           |                |
|                                                                              | 作<br>A<br>女 | 里有<br>い<br>14:<br>1<br>日<br>以<br>し | ,   | ジビ<br>こえ<br>し<br>く | う気<br>住月  | 目<br>之    | 、元<br>Z<br>人 | ;成?<br>、員, | 畫正  | Ī                               |                                                           |                |
| <ul> <li>檢視</li> <li>檔案上傳</li> <li>複製新增</li> <li>簽核歷程</li> <li>列印</li> </ul> | 研究發展處       | 研究獎助生<br>(研113064)                 |     | 新約<br>(進)用         | 114/03/01 | 114/07/31 | 10,640       | 研究發展處      | 教育部 | 教育部113年度-大<br>專校院推動創新創<br>業教育計畫 | <u>簽核完成</u><br>核准時間:<br>約進用表:確認完<br>成<br>契約書/聲明書:確<br>認完成 |                |

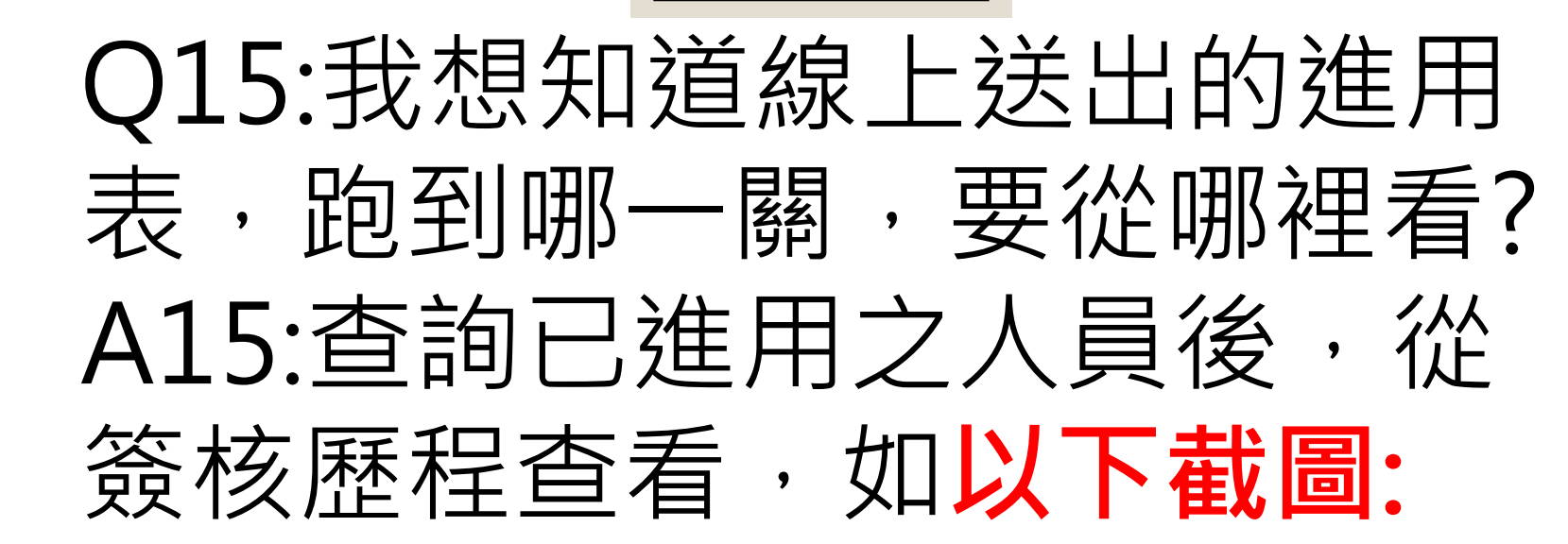

| K | 檢視   |                          |                    |            |            |           |             |        |       |       |                        |                     |  |
|---|------|--------------------------|--------------------|------------|------------|-----------|-------------|--------|-------|-------|------------------------|---------------------|--|
| 1 | 檔案上傳 | <b>專</b><br>曾 研究發展處<br>呈 | 研究獎助生<br>(研113064) |            |            |           | 1 114/07/31 | 10,640 | 研究發展處 |       | 教育部113年度-大<br>專校院推動創新創 | 资核元成<br>20<br>核准時間: |  |
|   | 複製新增 |                          |                    | 新約<br>(進)用 | 新約<br>(進)用 | 114/03/01 |             |        |       | 教育部   |                        | 約進用表:確認完<br>成       |  |
|   | 簽核歷程 |                          |                    |            |            |           |             |        |       | 未我內可里 | 契約書/聲明書:確<br>認完成       |                     |  |
|   | 列印   |                          |                    |            |            |           |             |        |       |       |                        |                     |  |

建議:操作系統前請先看計網中心在114/02/08發的校 內公告,公告裡有操作手冊,連結如下:

HTTPS://DRIVE.GOOGLE.COM/DRIVE/FOLDERS/1NF4UEW UEHZWBCUYB88REHVI2U9EHX08A?USP=SHARING 操作若還有不懂的地方,可再問研發處雨璇(天母分 機7810)、計網中心宗翰(博愛分機8515),會盡力協 助大家!謝謝!